#### CÓMO TRANSFERIR EL PROYECTO AL SUIFP PARA GENERAR EL BPIN

La transferencia al SUIFP, debe hacerla el Formulador oficial de la Unidad Administrativa ... después de "buscar el Proyecto en la Bandeja del Municipio y "subirlo" a su bandeja :

|                      | ID ÷     | BPIN ÷                         | Nombre                                                                                          | Fecha ≑<br>creación | Estado ≑                  | Entidad y/o<br>formulador<br>responsable | Comentarios        |
|----------------------|----------|--------------------------------|-------------------------------------------------------------------------------------------------|---------------------|---------------------------|------------------------------------------|--------------------|
| 0 🛛 🗁 🖨 💵            | 154945   |                                | Implementación de servicios de capacitación para<br>personas en situación de discpacidad Itagui | 31/10/2018          | Presentado                | ITAGÜÍ - María<br>Villamil               | Ver<br>comentarios |
| 0 🗵 🗁 🖨 💵            | 64025    |                                | Actualización LJKHLK Barranquilla                                                               | 21/09/2017          | Formulación               | Ciudadano - María<br>Villamil            | Ver<br>comentarios |
| 0 🛛 🗁 🖨 💵            | 64009    |                                | Adecuación Departamento Administrativo de<br>Planeación Itagui                                  | 21/09/2017          | Formulación               | Ciudadano - María<br>Villamil            | Ver<br>comentarios |
| 0 🛛 🗁 🖨 💵            | 52468    | 2018053600002 -<br>Territorial | Optimización de la Proyección Estratégica de la<br>Gestión Municipal de Itagui                  | 08/08/2017          | Registrado<br>Actualizado | ITAGÜÍ - SUIFP                           | Ver<br>comentarios |
| Proyectos enviados a | la entid | ad Municipios                  | • ⊝                                                                                             |                     | Buscar B                  | PIN/Nombre                               | evo proyecto<br>Q  |
|                      |          |                                |                                                                                                 |                     |                           |                                          |                    |
| Departamento         |          |                                | Municipio                                                                                       |                     |                           |                                          |                    |

# Despliega las pestañas anteriores y "busca" su proyecto en el "listado de presentados"

| Proyectos enviados a la entidad Municipios |        |      |   |        |        | os                                           |                                                                               | • 🗇                      |                     | Buscar     | BPIN/Nombre                                | Q                         |
|--------------------------------------------|--------|------|---|--------|--------|----------------------------------------------|-------------------------------------------------------------------------------|--------------------------|---------------------|------------|--------------------------------------------|---------------------------|
| Dep                                        | arta   | ment | 0 |        |        |                                              | Ν                                                                             | lunicipio                |                     |            |                                            |                           |
| An                                         | ntioqu | uia  |   |        |        |                                              | -                                                                             | ITAGÜÍ                   |                     |            |                                            | -                         |
|                                            |        |      |   | ID ÷   | BPIN ÷ |                                              | Nombre                                                                        | ¢                        | Fecha ≑<br>creación | Estado ÷   | Entidad y/o ≑<br>formulador<br>responsable | Comentarios               |
|                                            | ×      | -    | • | 282312 |        | Fortalecimiento I<br>Itagui                  | el Programa de Biene                                                          | estar Animal             | 03/07/2020          | Presentado | ITAGÜÍ - En<br>Bandeja de<br>Enviados      | <u>Ver</u><br>comentarios |
| ☑                                          | ×      | -    | • | 282302 |        | Apoyo y Promoci<br>Comunitarios de<br>Itagui | ón a Eventos Instituci<br>Actividad Física y Rec                              | onales y<br>reación en   | 03/07/2020          | Presentado | ITAGÜÍ - En<br>Bandeja de<br>Enviados      | Ver<br>comentarios        |
|                                            | ×      | -    | • | 282216 |        | Apoyo al ciudad<br>Municipio de Ita          | Apoyo al ciudad uno para el acceso a la justicia en el<br>Municipio de Itagui |                          |                     | Presentado | ITAGÜÍ - En<br>Bandeja de<br>Enviados      | Ver<br>comentarios        |
| ☑                                          | ×      |      | • | 282192 |        | Fortalecimiento E<br>Incluyente en Ita       | Deportivo, Social, Com<br>agui                                                | iunitario e              | 03/07/2020          | Presentado | ITAGÜÍ - En<br>Bandeja de<br>Enviados      | <u>Ver</u><br>comentarios |
| ☑                                          | ×      |      | • | 282191 |        | Formulación e ir<br>cambio climático         | nplementación del pla<br>de Itagui                                            | n integral de            | 03/07/2020          | Presentado | ITAGÜÍ - En<br>Bandeja de<br>Enviados      | <u>Ver</u><br>comentarios |
| ☑                                          | ×      | -    | • | 282080 |        | Desarrollo y Posi<br>de Itagui               | cionamiento del Depo                                                          | rte Competitivo          | 02/07/2020          | Presentado | ITAGÜÍ - En<br>Bandeja de<br>Enviados      | <u>Ver</u><br>comentarios |
| V                                          | ×      |      | • | 281954 |        | Fortalecimiento a<br>y móviles del mu        | Il seguimiento y contro<br>nicipio de Itagüí Itagu                            | il de fuentes fijas<br>i | 02/07/2020          | Presentado | ITAGÜÍ - En<br>Bandeja de<br>Enviados      | <u>Ver</u><br>comentarios |
|                                            | ×      |      | ۵ | 281858 |        | Implementación I<br>Ciudadano de<br>Itagui   | Plan Anticorrupcion y o                                                       | de Atencion al           | 02/07/2020          | Presentado | ITAGÜÍ - En<br>Bandeja de<br>Enviados      | <u>Ver</u><br>comentarios |
| en(2                                       | 82191  |      | - | 281839 |        | Apoyo y Promoci<br>Institucionales y         | ión a Eventos Deportiv<br>Comunitarios en Itag                                | vos<br>ui                | 02/07/2020          | Presentado | ITAGÜÍ - En<br>Bandeja de                  | Ver<br>comentarios        |

Al "encontrarlo"... lo señala y le da "enter" para subirlo a la bandeja personal:

| ID ≑ BPIN ≑ |   | BPIN ÷ | Nombre ÷ | Fecha ≑<br>creación | Estado ≑                                                                                                    | Entidad y/o ≑<br>formulador<br>responsable | Comentarios |                                       |                           |
|-------------|---|--------|----------|---------------------|----------------------------------------------------------------------------------------------------|--------------------------------------------|-------------|---------------------------------------|---------------------------|
| X           |   | ۵      | 282312   |                     | Fortalecimiento Del Programa de Bienestar Animal<br>Itagui                                                  | 03/07/2020                                 | Presentado  | ITAGÜİ - En<br>Bandeja de<br>Enviados | <u>Ver</u><br>comentarios |
| X           | - | 4      | 282302   |                     | Apoyo y Promoción a Eventos Institucionales y<br>Comunitarios de Actividad Física y Recreación en<br>Itagui | 03/07/2020                                 | Presentado  | ITAGÜİ - En<br>Bandeja de<br>Enviados | <u>Ver</u><br>comentarios |
| X           | - | 282216 |          |                     | Apoyo al ciudadano para el acceso a la justicia en el<br>Municipio de Itagui                                | 03/07/2020                                 | Presentado  | ITAGÜİ - En<br>Bandeja de<br>Enviados | <u>Ver</u><br>comentarios |
| X           | - | 4      | 282192   |                     | Fortalecimiento Deportivo, Social, Comunitario e<br>Incluyente en Itagui                                    | 03/07/2020                                 | Presentado  | ITAGÜİ - En<br>Bandeja de<br>Enviados | <u>Ver</u><br>comentarios |
| X           | - | •      | 282191   |                     | Formulación e implementación del plan integral de<br>cambio climático de Itagui                             | 03/07/2020                                 | Presentado  | ITAGÜİ - En<br>Bandeja de<br>Enviados | <u>Ver</u><br>comentarios |
| X           | - | 4      | 282080   |                     | Desarrollo y Posicionamiento del Deporte Competitivo<br>de Itagui                                           | 02/07/2020                                 | Presentado  | ITAGÜİ - En<br>Bandeja de<br>Enviados | <u>Ver</u><br>comentarios |
| X           | - | 4      | 281954   |                     | Fortalecimiento al seguimiento y control de fuentes fijas<br>y móviles del municipio de Itagüí Itagui       | 02/07/2020                                 | Presentado  | ITAGÜÍ - En<br>Bandeja de<br>Enviados | <u>Ver</u><br>comentarios |
| X           | - | 4      | 281858   |                     | Implementación Plan Anticorrupcion y de Atencion al<br>Ciudadano de<br>Itagui                               | 02/07/2020                                 | Presentado  | ITAGÜÍ - En<br>Bandeja de<br>Enviados | <u>Ver</u><br>comentarios |

EL Sistema preguntará si está seguro de "ACEPTAR" el Proyecto en su bandeja personal (NO DEBEN LLEVAR A LA BANDEJA PERSONAL, UN PROYECTO DEL CUAL NO SEAN RESPONSABLES) y se debe aceptar

|         | ID ÷   | BPIN ÷         | Nombre 🗘                                                                                           | Fech<br>creaci |    | Estado ≑   | Entidad y/o ♀<br>formulador<br>responsable | Comentarios               |
|---------|--------|----------------|----------------------------------------------------------------------------------------------------|----------------|----|------------|--------------------------------------------|---------------------------|
| ⊻ × = ₽ | 282312 | Fi             | ortalecimiento Del Programa de Bienestar Animal<br>agui                                            | 03/07/20       | 20 | Presentado | ITAGÜİ - En<br>Bandeja de<br>Enviados      | <u>Ver</u><br>comentarios |
| v 🛛 🗲 🛔 | 282302 | A)<br>C<br>Ita | poyo y F<br>omunita<br>agui                                                                        | 2              | 20 | Presentado | ITAGÜÍ - En<br>Bandeja de<br>Enviados      | <u>Ver</u><br>comentarios |
| ☑⊠┲₽    | 282216 | A              | poyo al proyecto?                                                                                  | 5              | 20 | Presentado | ITAGÜİ - En<br>Bandeja de<br>Enviados      | <u>Ver</u><br>comentarios |
| 🗹 🗵 🚘 🛔 | 282192 | Fi             | ortalecin                                                                                          |                | 20 | Presentado | ITAGÜİ - En<br>Bandeja de<br>Enviados      | <u>Ver</u><br>comentarios |
| 🗹 🗵 🚘 🛔 | 282191 | F              | ambio cl                                                                                           |                | 20 | Presentado | ITAGÜÍ - En<br>Bandeja de<br>Enviados      | <u>Ver</u><br>comentarios |
|         | 282080 | D              | esarrollo y Posicionamiento del Deporte Competitivo<br>e Itagui                                    | 02/07/20       | 20 | Presentado | ITAGÜİ - En<br>Bandeja de<br>Enviados      | <u>Ver</u><br>comentarios |
|         | 281954 | F              | ortalecimiento al seguimiento y control de fuentes fijas<br>móviles del municipio de Itagüí Itagui | 02/07/20       | 20 | Presentado | ITAGÜÍ - En<br>Bandeja de<br>Enviados      | <u>Ver</u><br>comentarios |
|         | 281858 | ln<br>C        | nplementación Plan Anticorrupcion y de Atencion al<br>iudadano de                                  | 02/07/20       | 20 | Presentado | ITAGÜÍ - En<br>Bandeja de                  | Ver<br>comentarios        |

### EL Proyecto entonces pasará a la "Bandeja Personal del Formulador Oficial", en dónde se podrá abrir

| Bi                | en | V | eni | do | ) |        |                                |                                                                                |                                                                                                 |                                 |                     |                           |                                          |                           |
|-------------------|----|---|-----|----|---|--------|--------------------------------|--------------------------------------------------------------------------------|-------------------------------------------------------------------------------------------------|---------------------------------|---------------------|---------------------------|------------------------------------------|---------------------------|
| Mis proyectos (—) |    |   |     |    |   |        |                                |                                                                                |                                                                                                 |                                 |                     | Buscar BPI                | N/Nombre                                 | ٩                         |
|                   |    |   |     |    |   | ID 🗘   | BPIN ÷                         |                                                                                | Ņ                                                                                               | Nombre ÷                        | Fecha ≑<br>creación | Estado 🗘                  | Entidad y/o<br>formulador<br>responsable | Comentarios               |
| 0                 |    | ≤ |     |    | L | 281858 |                                | Implementación<br>Ciudadano de<br>Itagui                                       | r Plan A                                                                                        | Anticorrupcion y de Atencion al | 02/07/2020          | Presentado                | ITAGÜÍ - María<br>Villamil               | <u>Ver</u><br>comentarios |
| 0                 |    | < | -   |    | L | 154945 |                                | Implementación<br>personas en situ                                             | Implementación de servicios de capacitación para<br>personas en situación de discpacidad Itagui |                                 |                     | Presentado                | ITAGÜİ - María<br>Villamil               | <u>Ver</u><br>comentarios |
| 0                 | ×  | < | -   | ۵  | L | 64025  |                                | Actualización LJKHLK Barranquilla                                              |                                                                                                 |                                 | 21/09/2017          | Formulación               | Ciudadano - María<br>Villamil            | <u>Ver</u><br>comentarios |
| 0                 | ×  | < | -   |    | L | 64009  |                                | Adecuación Departamento Administrativo de<br>Planeación Itagui                 |                                                                                                 |                                 | 21/09/2017          | Formulación               | Ciudadano - María<br>Villamil            | <u>Ver</u><br>comentarios |
| 0                 |    | < | -   |    | 1 | 52468  | 2018053600002 -<br>Territorial | Optimización de la Proyección Estratégica de la<br>Gestión Municipal de Itagui |                                                                                                 |                                 | 08/08/2017          | Registrado<br>Actualizado | ITAGÜÍ - SUIFP                           | Ver<br>comentarios        |

El Proyecto deberá tener todas sus pestañas en "verde" que significa que ha sido Registrado Completamente y ya debe haber sido revisado (Atención a los indicadores )

| η η η η                                                                                                    |
|----------------------------------------------------------------------------------------------------|
| El futuro<br>es de todos       Due<br>hypertamento<br>hucional de Planeadori       Identificación       Preparación       Evaluación       Presentar y<br>transferir       María Villamil<br>Formulador oticial |
| IMPLEMENTACIÓN PLAN ANTICORRUPCION Y DE ATENCION AL CIUDADANO DE ITAGUI 🖍                                                                                                    |
| Plan de desarrollo Contribución a la política pública 🧿                                                                                                    |
| Problemática 🗸 01 - Contribución al Plan Nacional de Desarrollo 🕂                                                                                                    |
| Participantes V 02 - Plan de Desarrollo Departamental o Sectorial (+)                                                                                                    |
| Población V 03 - Plan de Desarrollo Distrital o Municipal (+)                                                                                                    |
|                                                                                                    |
| Alternativas                                                                                                    |
| * Campos requeridos                                                                                                    |
| <ul> <li>Documentos de soporte</li> <li>Ver comentarios</li> <li>Imprimir</li> <li>Generar XML</li> <li>Guardar</li> </ul>                                                                                      |

Los Indicadores **se revisan en el módulo de Evaluación** (deben ser positivos)

|                                                                                                    | Ţ                             |                                  |                           |                       |                                     |    |  |  |  |  |
|----------------------------------------------------------------------------------------------------|-------------------------------|----------------------------------|---------------------------|-----------------------|-------------------------------------|----|--|--|--|--|
| El futuro         DNP           Es de todos         Preparación           Verticipational de Planeación         Verticipation          | ón < Evaluación <             | Programación                     | Presentai<br>transfe      | r y Ma<br>erir For    | ría Villamil 🗸 🔂                    |    |  |  |  |  |
| MPLEMENTACIÓN PLAN ANTICORRUPCI                                                                                                    | ION Y DE ATENC                | ION AL CIUI                      | DADAN                     | IO DE                 | TAGUI ×                             |    |  |  |  |  |
| Ver flujo económico       Indicadores de decisión ?         Indicadores y decisión       -         v 01 - Evaluación económica       - |                               |                                  |                           |                       |                                     |    |  |  |  |  |
|                                                                                                    | Indicad                       | ores de rentabilida              | ad                        |                       | Indicadores de costo-<br>eficiencia |    |  |  |  |  |
| Alternativas de solución                                                                                                    | Valor Presente Neto<br>(VPN)  | Tasa Interna de<br>Retorno (TIR) | Relac<br>Beneficio<br>(BC | cion<br>o Costo<br>C) | Costo por beneficiario              | k⊨ |  |  |  |  |
| "IMPLEMENTACION PLAN<br>ANTICORRUPCION Y ATENCION<br>AL CIUDADANO" PASA A<br>PREPARACIÓN                                               | \$ 16.522.183,28              | 20,00 %                          |                           | 1,07                  | \$ 797,6                            |    |  |  |  |  |
| Los indicadores más relevantes de                                                                                                    | e la(s) alternativa(s) se end | cuentran sombread                | os en azul.               |                       | >                                   |    |  |  |  |  |

#### Validado lo anterior ... se le debe habilitar "transferir"

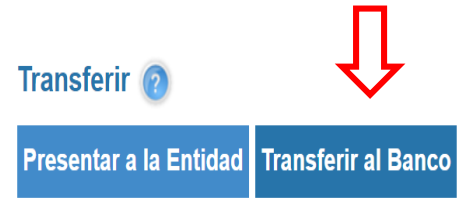

| Tipo de entidad * |                          |
|-------------------|--------------------------|
| Municipios        | -                        |
| Departamento *    |                          |
| Antioquia         | •                        |
| Municipio *       |                          |
| ITAGÜÍ            | •                        |
|                   | ✔ Presentar a la Entidad |
| campos requeridos |                          |

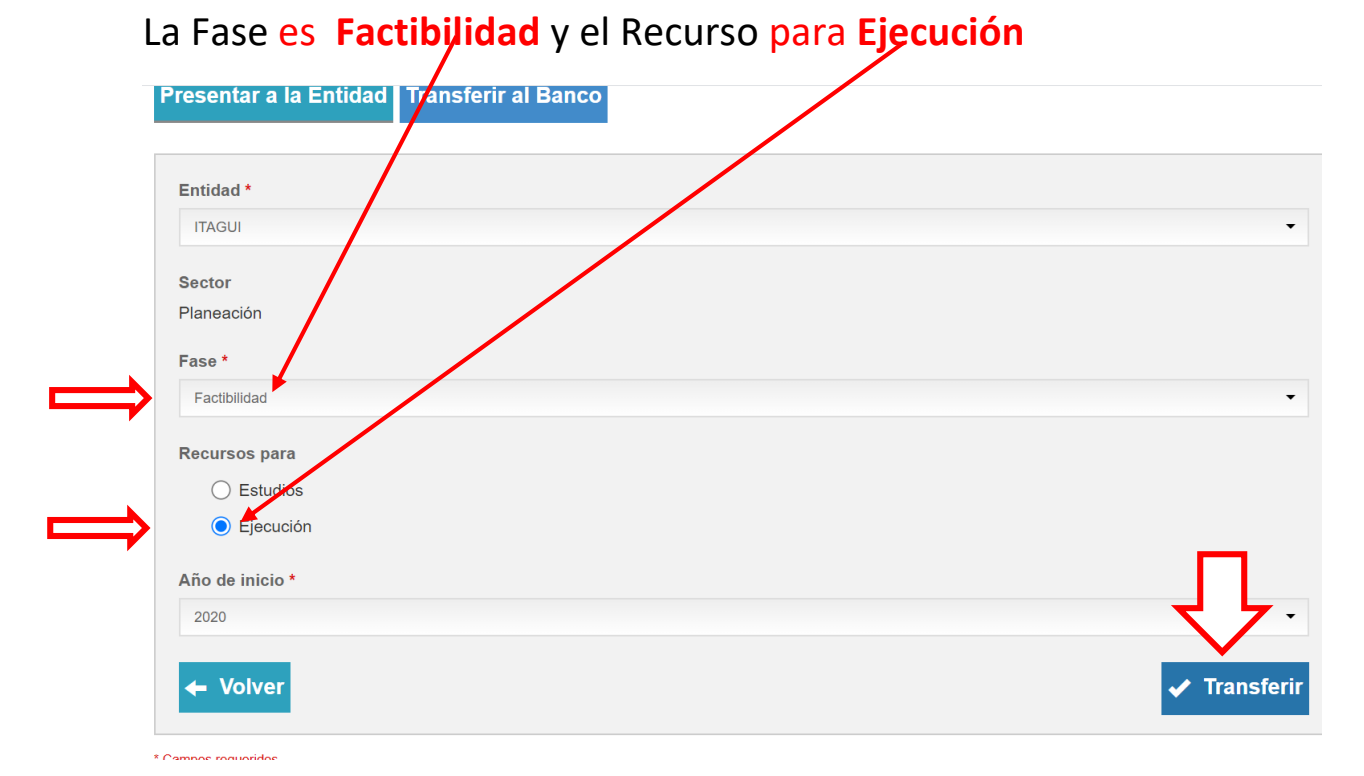

El sistema pedirá la validación , para estar SEGUROS de transferir el Proyecto al SISTEMA UNIFICADO DE INVERSIONES Y FINANZAS PUBLICAS "**SUIFP**"

| ITACIII         |                                  |  |
|-----------------|----------------------------------|--|
| IIAGUI          |                                  |  |
| Sector          |                                  |  |
| laneación       | Transferir proyecto              |  |
| ase *           |                                  |  |
| Factibilidad    | ¿Están seguros que desean        |  |
|                 | transferir el proyecto al SUIFP- |  |
| lecursos para   | TERRITORIAL?                     |  |
| ◯ Estudios      |                                  |  |
| Ejecución       |                                  |  |
| Año de inicio * | ✓ Transferir Ø Cancelar          |  |
|                 |                                  |  |

## De esa manera se obtendrá el código BPIN

| Entidad *                           |                                                                               | •            |
|-------------------------------------|-------------------------------------------------------------------------------|--------------|
| Sector<br>Planeación<br>Fase *      |                                                                               |              |
| Factibilidad Recursos para Estudios | El proyecto ha sido transferido<br>exitosamente. El BPIN es:<br>2020053600020 | •            |
| Ejecución                           | ✓ Aceptar                                                                     |              |
| Campos requeridos                   |                                                                               | ✓ Transferir |